## INSTRUCTION MANUAL

### NETWORK INTERFACE MODULE (CC-Link IE Field network)

# MODEL R3-NCIE1

## BEFORE USE ....

Thank you for choosing M-System. Before use, please check contents of the package you received as outlined below. If you have any problems or questions with the product, please contact M-System's Sales Office or representatives.

#### ■ PACKAGE INCLUDES:

| Network interface module | 1 | ) | 1 |
|--------------------------|---|---|---|
|--------------------------|---|---|---|

#### MODEL NO.

Confirm Model No. marking on the product to be exactly what you ordered.

#### ■ INSTRUCTION MANUAL

This manual describes necessary points of caution when you use this product, including installation, connection and basic maintenance procedures.

## **POINTS OF CAUTION**

#### ■ CONFORMITY WITH EU DIRECTIVES

- The equipment must be mounted inside the instrument panel of a metal enclosure.
- The actual installation environments such as panel configurations, connected devices, connected wires, may affect the protection level of this unit when it is integrated in a panel system. The user may have to review the CE requirements in regard to the whole system and employ additional protective measures to ensure the CE conformity.

#### ■ HOT SWAPPABLE MODULES

• The module can be replaced while the power is ON. Be sure to replace it when the module is not communicating with a host, as it may affect the system. Replacing multiple modules at once may greatly change line voltage levels. We highly recommend to replace them one by one.

#### ■ GENERAL PRECAUTIONS

• DO NOT set the switches while the power is supplied. The switches are used only for maintenance without the power.

#### ■ ENVIRONMENT

- Indoor use.
- When heavy dust or metal particles are present in the air, install the unit inside proper housing with sufficient ventilation.
- Do not install the unit where it is subjected to continuous vibration. Do not subject the unit to physical impact.
- Environmental temperature must be within -10 to  $+55^{\circ}$ C (14 to 131°F) with relative humidity within 30 to 90% RH in order to ensure adequate life span and operation.

#### ■ WIRING

- Do not install cables close to noise sources (relay drive cable, high frequency line, etc.).
- Do not bind these cables together with those in which noises are present. Do not install them in the same duct.
- Be sure to attach the terminal cover for safety.

## INSTALLATION

Use the Installation Base Model R3-BS, or Model R3-BSW for free I/O address capability.

Before mounting the Network Interface Module onto the Base, be sure to configure the module as explained below.

#### ■ DATA ALLOCATION

The setting determines the data area size assigned to each I/O module mounted on the base.

The data sent/received via CC-Link IE Field is mapped according to this setting.

See "COMPONENT IDENTIFICATION" and "TRANSMIS-SION DATA DESCRIPTIONS".

#### STATION No., ETC.

See "COMPONENT IDENTIFICATION".

#### ■ NETWORK SLOTS ON THE BASE

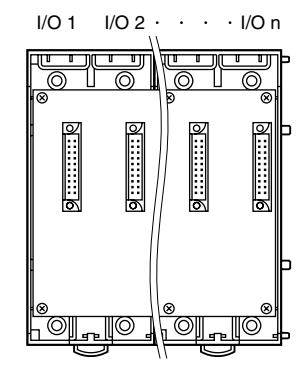

With Model R3-BS base, mount the I/O Modules from the left end (I/O 1) to the right in order that the Network Module assigns data areas from I/O 1.

Network Module(s) and Power Module are mounted basically at the right end though technically they could be mounted in any position.

With Model R3-BSW base, there is no limitation in mounting positions as I/O address can be assigned freely to each module using rotary switches equipped on the base.

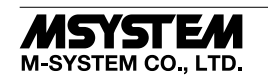

## **COMPONENT IDENTIFICATION**

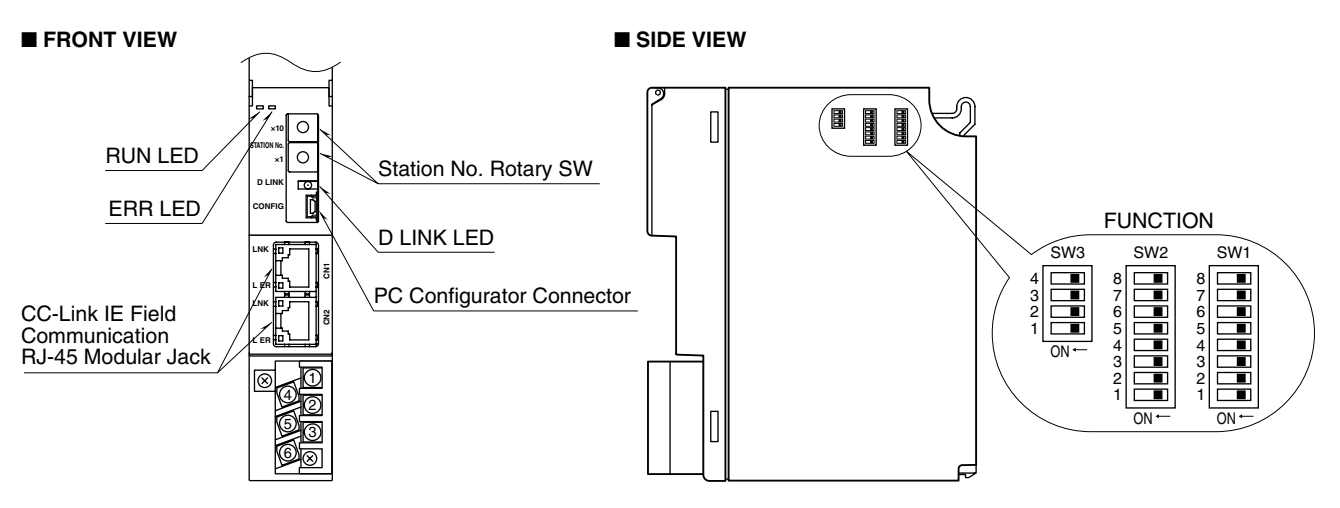

#### STATION NO. SETTING ROTARY SW

The upper side of station No. setting rotary SW set MSB, and the down side of it set LSB. (configurable range is 1 to 120) Confirm configurable station number in the manual of master unit (Factory setting: 01H).

For setting MSB of Station No. (×10)  $\begin{pmatrix} 1 & 0 \\ 0 & 0 \\ 0 &$ 

e.g. Setting station No.

Rotary SW of setting station MSB, Indicating A: 10, B: 11, C: 12. For example, in the case of setting station No. 115, Set the Station MSB: B and LSB: 5.

NOT allowed to Set D, E, F they are unused.

#### ■ SIDE DIP SW

### (\*) Factory setting

### Data Allocation: SW1, SW2

Data Allocation Type\* must be assigned to each I/O module position to specify how many data areas (four types) are to be occupied by each.

Two bits from SW1 and SW2 are assigned to each position, and data areas can be specified from the module No. 1 through 8. Setting for No. 9 and later modules is identical to No. 8.

| SW ASSI  | GNMENT |                 |
|----------|--------|-----------------|
| 0111.001 |        |                 |
| SW1-1    | SW1-2  | 1               |
| SW1-3    | SW1-4  | 2               |
| SW1-5    | SW1-6  | 3               |
| SW1-7    | SW1-8  | 4               |
| SW2-1    | SW2-2  | 5               |
| SW2-3    | SW2-4  | 6               |
| SW2-5    | SW2-6  | 7               |
| SW2-7    | SW2-8  | 8               |
| SW SE    | TTING  | DATA ALLOCATION |
| OFF      | OFF    | 1               |
| ON       | OFF    | 4               |
| OFF      | ON     | 8               |
| ON       | ON     | 16              |

\* Refer to the specifications of the related series for the Data Allocation Type of I/O modules.

#### • Dual Communication: SW3-1

When two network modules are mounted, one must be 'Main' (OFF) network and the other must be 'Sub' (ON) network. For single communication, the network module must always be set to 'Main' (OFF).

| C/M/  | DUAL COMMUNICATION       MAIN (*)     SUB       OFF     ON |     |
|-------|------------------------------------------------------------|-----|
| 300   | MAIN (*)                                                   | SUB |
| SW3-1 | OFF                                                        | ON  |

#### Input Error Data: SW3-2

**Hold:** When the communication from an input module is lost due to the input module error, the network module holds the signal and stands by until the communication recovers.

**Set to '0'**: When the communication from an input module is lost due to the input module error, the network module outputs '0.'

| C)//  | INPUT ERROR DATA |         |  |  |  |  |
|-------|------------------|---------|--|--|--|--|
| 500   | HOLD (*)         | SET '0' |  |  |  |  |
| SW3-2 | OFF              | ON      |  |  |  |  |

Note: Be sure to set unused SW3-3 and 3-4 to OFF.

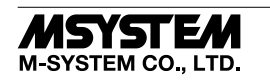

#### **STATUS INDICATOR LED**

| ITEM      | ID     | COLOR    | FUNCTION               | STATUS   | DESCRIPTION                                          |
|-----------|--------|----------|------------------------|----------|------------------------------------------------------|
| Status    | DUN    | Conserve | Derrice State          | ON       | Normal                                               |
| Indicator | RUN    | Green    | Device State           | OFF      | Occurring device error                               |
|           |        |          |                        | ON       | Data link in operation (cyclick transmitting)        |
|           | D LINK | Green    | Data Link Transmitting | Blinking | Data link in operation (stop cyclick transmitting)*1 |
|           |        |          |                        | OFF      | Not in operation, disconnected                       |
|           |        |          |                        | ON       | Occurring major error <sup>*2</sup>                  |
|           | ERR    | Red      | Error                  | Blinking | Occuring minor error <sup>*3</sup>                   |
|           |        |          |                        | OFF      | Normal                                               |
| CN1       | I INIZ | C        | CN1 Linking Un         | ON       | Linking up                                           |
|           | LINK   | Green    | CN1 Linking Op         | OFF      | Link-down                                            |
|           | тър    | Ded      | CN1 Receiving Data     | ON       | Abnormality receiving data, loopback in operation    |
|           | LER    | neu      | CN1 Receiving Data     | OFF      | Normality receiving data, loopback not in operation  |
| CN2       | LINK   | Cream    | CN9 Linking Un         | ON       | Linking up                                           |
|           | LINK   | Green    | CN2 Linking Op         | OFF      | Link-down                                            |
|           | IFD    | Ded      | CN9 Passiving Data     | ON       | Abnormality receiving data, loopback in operation    |
|           | LEK    | пеа      | UN2 Receiving Data     | OFF      | Normality receiving data, loopback not in operation  |

\*1. Setting as a reserved station, data link stop, etc.

\*2. Upper communication error, and internal bus error etc.

\*3. Non-volatile memory error, or station no. setting rotary SW has been changed after turning on the power.

## **PC CONFIGURATOR**

The following parameter items can be set with using PC Configurator Software (model: R3CON). Refer to the users manual for the R3CON for detailed operation of the software program.

#### CC-Link IE SETTING

| PARAMETER                                     | SETTING RANGE    | DEFAULT SETTING |
|-----------------------------------------------|------------------|-----------------|
| NetWork No.                                   | 1 - 239          | 1               |
| Main/Sub switching delay time (0 - 5000 msec) | 0 - 5000 (msec.) | 0               |

## **TERMINAL CONNECTIONS**

Connect the unit as in the diagram below.

#### EXTERNAL DIMENSIONS unit: mm [inch]

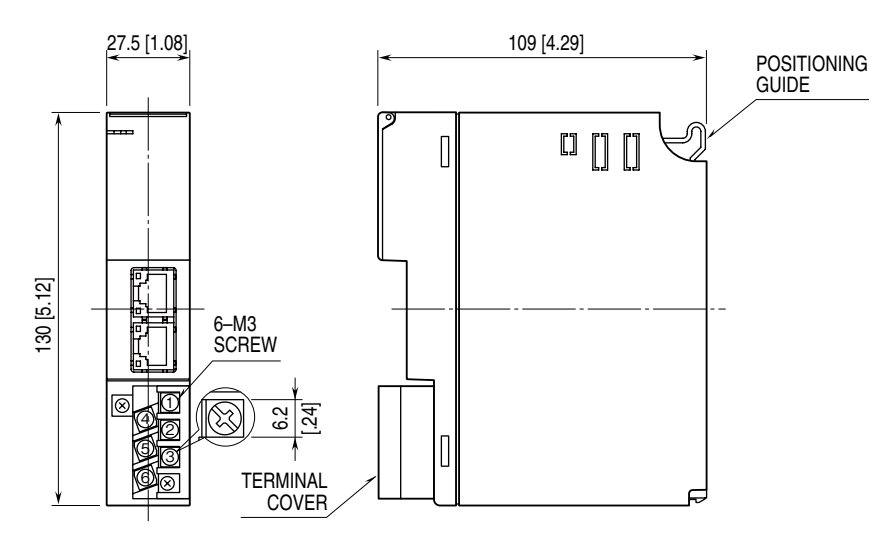

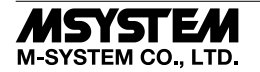

#### ■ CONNECTION DIAGRAM

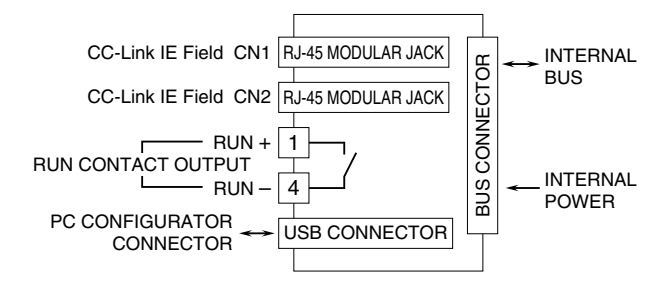

Regarding CN1 and CN2 of RJ-45 connector for CC-Link IE Field network, there is no restriction for connection order.

### WIRING INSTRUCTIONS

■ M3 SCREW TERMINAL (RUN contact output)

Torque: 0.5 N·m

#### ■ SOLDERLESS TERMINAL

Refer to the drawing below for recommended ring tongue terminal size. Spade tongue type is also applicable. Solderless terminals with insulation sleeve do not fit. Recommended manufacturer: Japan Solderless Terminal MFG.Co.Ltd, Nichifu Co.,ltd

Applicable wire size: 0.75 to 1.25 mm<sup>2</sup>

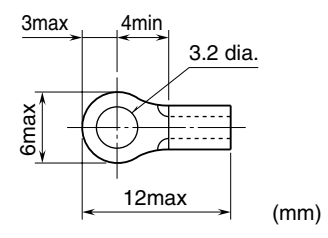

## **TRANSMISSION DATA DESCRIPTIONS**

Number of transmission data (data allocation) for each I/O module is set with the DIP switch on the side of the unit. Data allocation is assigned from slot 1 in sequence.

Keep number of transmission data of I/O module under 64, because max. number of transmission data is 64 per a node. Station type: Remote device station

Link device: RX/RY 128 points, RWw/RWr 64 points

E.g. I/O data is assigned as shown below in the case of following configuration.

| BASE    | SLOT NO. | MODEL    | NUMBER OF<br>TRANSMISSION DATA |
|---------|----------|----------|--------------------------------|
| R3-BS10 | 1        | R3-DA16A | 1                              |
|         | 2        | R3-DC16A | 1                              |
|         | 3        | R3-SV4   | 4                              |
|         | 4        | R3-YV4   | 4                              |
|         | 5        | R3-RS8   | 8                              |
|         | 6        | R3-YV8   | 8                              |
|         | 7        | R3-PA16  | 16                             |
|         | 8        | R3-PC16A | 16                             |
|         | 9        | R3-NCIE1 |                                |
|         | 10       | R3-PS1   |                                |

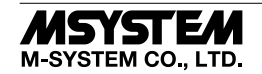

#### ■ INPUT DATA

The figure below shows the data sent from the device to the master.

### OUTPUT DATA

The figure below shows the data received from the master.

| HWr-do         H83610         Bit 1         B36510         Bit 1         B36510         Bit 1         Bit 1         B36510         Bit 1         Bit 1         B36510         Bit 1         Bit 1         Bit 1         Bit 1         Bit 1         Bit 1         Bit 1         Bit 1         Bit 1         Bit 1         Bit 1         Bit 1         Bit 1         Bit 1         Bit 1         Bit 1         Bit 1                                  |         | 15 0                                  |                    |                      |              |         | 15 0                                    |         |                  |                      |              |
|----------------------------------------------------------------------------------------------------|---------|---------------------------------------|--------------------|----------------------|--------------|---------|-----------------------------------------|---------|------------------|----------------------|--------------|
|                                                                                                    | RWr n+0 |                                       | ) Slot 1<br>Slot 2 | R3-DA16A<br>B3-DC16A | Di16 points  | RWw n+0 |                                         | R3-BS10 | Slot 1<br>Slot 2 | R3-DA16A<br>B3-DC16A | Di16 points  |
| 44         CH2         CH2         CH3         CH4         CH4                                                                                                    | +2      |                                       | Slot 3             | R3-SV4               | CH1          | +2      | =                                       | 1       | Slot 3           | R3-SV4               | CH1          |
|                                                                                                    |         |                                       |                    |                      | CH2          |         |                                         |         |                  |                      | CH2          |
| He         Stot 4 R3-YV4         He         Stot 4 R3-YV4         He           +8         Stot 4 R3-YV4         GR         46         GR         GR                                                                                                    | +4      |                                       |                    |                      | CH3          | +4      |                                         |         |                  |                      | CH3          |
|                                                                                                    | +6      | 1                                     | Slot 4             | B3-YV4               | CH4<br>CH1   | +6      |                                         | 1       | Slot 4           | B3-YV4               | CH4<br>CH1   |
|                                                                                                    |         |                                       |                    |                      | CH2          |         |                                         |         |                  |                      | CH2          |
| 10         Slot 5         R3-R3         CH4         10         Slot 5         R3-R3         CH4           12         Slot 5         R3-R3         CH1         10         CH2         CH3         CH4         CH4 <t< td=""><td>+8</td><td></td><td></td><td></td><td>CH3</td><td>+8</td><td></td><td></td><td></td><td></td><td>CH3</td></t<>         | +8      |                                       |                    |                      | CH3          | +8      |                                         |         |                  |                      | CH3          |
| 10         30// 3 16/163         410         410         30// 3 16/163         611           412         0         0         412         0         0         0         0         0         0         0         0         0         0         0         0         0         0         0         0         0         0         0         0         0         0         0         0         0         0         0         0         0         0         0         0         0         0         0         0         0         0         0         0         0         0         0         0         0         0         0         0         0         0         0         0         0         0         0         0         0         0         0         0         0         0         0         0         0         0         0         0         0         0         0         0         0         0         0         0         0         0         0         0         0         0         0         0         0         0         0         0         0         0         0         0         0         0                                                                                                    | . 10    |                                       | Clot F             |                      | CH4          | . 10    | ======================================= | J       | Clot F           |                      | CH4          |
| +12       CH3       +12       CH4       CH4         +14       CH5       CH4       CH5         +16       CH7       +16       CH7         +18       CH4       CH4       CH7         +20       CH5       CH4       CH2         -20       CH5       CH2       CH3         +22       CH5       +22       CH5       CH7         -22       CH5       +22       CH6       CH7         -24       CH6       CH7       CH8       CH7         -24       CH7       F24       CH7       CH8       CH7         -24       CH7       CH8       CH7       CH8       CH7         -24       CH7       F24       CH7       CH8       CH7         -24       CH7       F24       CH7       CH8       CH7         -28       CH7       F34       CH7       CH8       CH7         -28       CH6       CH7       CH8       CH7       CH8       CH7         -28       CH7       F34       CH7       CH8       CH7       CH8       CH7         -29       CH7       CH8       CH7       CH8       C                                                                                                    | +10     |                                       | 3101 5             | no-noo               | CH2          | +10     |                                         |         | 3101 5           | n3-n30               | CH1<br>CH2   |
| 14         CH4         CH4         CH4         CH4         CH5         CH5                                                                                                    | +12     |                                       |                    |                      | CH3          | +12     |                                         |         |                  |                      | CH3          |
| +14       CH6       +18       CH6       CH7       CH6       CH7       CH7       CH7       CH8       CH4       CH7       CH7       CH7       CH7       CH7       CH7       CH7       CH7       CH7       CH7       CH7       CH7       CH7       CH7       CH7       CH7       CH7       CH7       CH7       CH7       CH7       CH7       CH11       CH11       CH11 <t< td=""><td></td><td></td><td></td><td></td><td>CH4</td><td></td><td></td><td></td><td></td><td></td><td>CH4</td></t<>                                                                                                    |         |                                       |                    |                      | CH4          |         |                                         |         |                  |                      | CH4          |
| +16         CH7         +16         CH7         CH8         CH7         CH8         CH8         CH8         CH7         CH8         CH8         CH8         CH8         CH8         CH8         CH8         CH8         CH7         CH8         CH8         CH8         CH8         CH8         CH8         CH8         CH8         CH8         CH8         CH8         CH8         CH8         CH8         CH8         CH8         CH8         CH8         CH8         CH8 <td>+14</td> <td></td> <td></td> <td></td> <td>CH5</td> <td>+14</td> <td></td> <td></td> <td></td> <td></td> <td>CH5</td> | +14     |                                       |                    |                      | CH5          | +14     |                                         |         |                  |                      | CH5          |
| HB         CHB         CHB                                                                                                    | +16     |                                       |                    |                      | CH7          | +16     |                                         |         |                  |                      | CH7          |
| +18                                                                                                    | -       |                                       |                    |                      | CH8          | -       |                                         |         |                  |                      | CH8          |
| 120       CH2       CH3       CH3         122       CH4       CH4       CH4         122       CH6       CH6       CH6         124       CH6       CH7       CH6       CH6         124       CH6       CH7       CH6       CH6       CH6         124       CH6       CH7       CH6       CH6       CH6       CH6       CH6         124       CH6       CH7       CH2       CH6       CH6       C                                                                                                    | +18     |                                       | Slot 6             | R3-YV8               | CH1          | +18     |                                         |         | Slot 6           | R3-YV8               | CH1          |
| 120     0.13     420     0.14     0.14       122     0.14     422     0.14     0.14       122     0.14     422     0.14     0.14       124     0.14     422     0.14     0.14       124     0.14     424     0.14     0.14       128     0.17     13.9A16     0.14     24       128     0.17     13.9A16     0.14     24       130     0.14     428     0.14     0.14       142     0.14     140     0.14     0.14       143     0.14     0.14     0.14     0.14       143     0.14     0.14     0.14     0.14       143     0.14     0.14     0.14     0.14       144     0.14     0.14     0.14     0.14       143     0.14     0.14     0.14     0.14       144     0.14     0.14     0.14       144     0.14     0.14     0.14       144     0.14     0.14     0.14       144     0.14     0.14     0.14       144     0.14     0.14     0.14       144     0.14     0.14     0.14       144     0.14     0.14                                                                                                    | 120     |                                       |                    |                      | CH2          | 1.20    |                                         |         |                  |                      | CH2          |
| +22                                                                                                    | +20     |                                       |                    |                      | CH4          | 720     |                                         |         |                  |                      | CH4          |
| +24       CH6       CH6       CH6         +24       CH6       CH7       CH8       CH7         +28       CH6       CH2       CH2       CH3       CH4         +30       CH5       +30       CH6       CH5       CH3         +32       CH6       CH7       CH2       CH3       CH4       CH3         +30       CH5       +30       CH6       CH5       CH4       CH3         +34       CH6       CH7       +32       CH7       CH5       CH6       CH5         +34       CH6       CH6       CH7       CH6       CH6       CH6       CH6         +34       CH7       +32       CH11       CH6       CH6       CH7       CH6       CH6       CH7       CH6       CH6       CH6       CH6       CH6       CH6       CH6       CH7       CH6       CH6       CH6       CH6       CH6       CH6       CH6       CH6       CH6       CH7       CH6       CH6       CH6       CH6       CH6       CH6       CH6       CH6       CH6       CH6       CH6       CH6       CH6       CH6       CH6       CH6       CH6       CH6       CH6                                                                                                    | +22     |                                       |                    |                      | CH5          | +22     |                                         |         |                  |                      | CH5          |
| +24                                                                                                    |         |                                       |                    |                      | CH6          |         |                                         |         |                  |                      | CH6          |
| +26                                                                                                    | +24     |                                       |                    |                      | CH7<br>CH8   | +24     |                                         |         |                  |                      | CH7<br>CH8   |
| +28       CH2       CH3       +28                                                                                                    | +26     | i i i i i i i i i i i i i i i i i i i | Slot 7             | R3-PA16              | CH1          | +26     |                                         | ]       | Slot 7           | R3-PA16              | CH1          |
| +28       CH3       +28       CH3       +28         +30       CH4       CH4       CH4         +30       CH5       +30       CH5         +32       CH6       CH6       CH6         +32       CH7       +32       CH6         +34       CH9       +34       CH9       CH9         +34       CH9       +34       CH9       CH1         +36       CH11       +36       CH11       CH11         +38       CH13       CH13       CH14       CH12         CH14       CH14       CH14       CH13       CH13         CH14       CH14       CH14       CH15       CH13         CH14       CH14       CH14       CH14       CH14         +40       CH14       CH14       CH14       CH14         CH14       CH14       CH2       CH15       CH16         CH14       CH2       CH14       CH14       CH14         +44       CH14       CH2       CH2       CH2         CH4       CH4       CH2       CH2       CH2         CH4       CH4       CH4       CH4       CH4         CH2<                                                                                                    | -       |                                       |                    |                      | CH2          | -       |                                         |         |                  |                      | CH2          |
| +30     CH4     CH4     CH4       +32     CH6     CH6     CH6       +32     CH7     +32     CH7       +34     CH9     +34     CH9       +36     CH11     +36     CH12       CH12     CH13     CH13       CH13     +38     CH14       +40     CH15     CH1       +44     CH15     CH2       CH3     CH2     CH12       CH14     CH12     CH13       CH14     CH2     CH14       CH14     CH2     CH14       CH14     CH2     CH14       CH14     CH2     CH14       CH14     CH2     CH14       CH14     CH2     CH14       CH14     CH2     CH14       CH4     CH2     CH14       CH4     CH2     CH14       CH4     CH2     CH14       CH4     CH2     CH14       CH3     CH4     CH3       CH4     CH3     CH4       CH3     CH4     CH3       CH4     CH3     CH4       CH4     CH3     CH4       CH4     CH3     CH4       CH4     CH3       CH4 <td< td=""><td>+28</td><td></td><td></td><td></td><td>CH3</td><td>+28</td><td></td><td></td><td></td><td></td><td>CH3</td></td<>                                                                                                    | +28     |                                       |                    |                      | CH3          | +28     |                                         |         |                  |                      | CH3          |
| +30                                                                                                    | . 20    |                                       |                    |                      | CH4          | . 20    |                                         |         |                  |                      | CH4          |
| +32                                                                                                    | +30     |                                       |                    |                      | CH5<br>CH6   | +30     |                                         |         |                  |                      | CH5<br>CH6   |
| +34     CH8     CH9     +34     CH10       +36     CH11     +38     CH12     CH10       +38     CH12     CH13     CH13     CH13       +40     CH15     H0     CH15     CH16       +42     CH15     CH16     CH16     CH16       +44     CH15     CH14     CH16     CH16       +44     CH15     CH16     CH16     CH16       +44     CH15     CH16     CH16     CH16       +44     CH16     CH16     CH16     CH16       +44     CH16     CH16     CH16     CH16       +44     CH17     +48     CH3     CH3       +46     CH6     CH6     CH5       +48     CH1     CH1     CH3       +50     CH1     CH1     CH1       +51     CH10     CH1     CH1       +52     CH11     +52     CH11     CH12       +54     CH11     +54     CH13     CH14       CH14     CH12     CH11     CH12       CH16     CH16     CH16     CH16       CH11     CH15     CH16     CH16       CH11     CH14     CH16     CH16       CH11 <td>+32</td> <td></td> <td></td> <td></td> <td>CH7</td> <td>+32</td> <td></td> <td></td> <td></td> <td></td> <td>CH7</td>                                                                                                    | +32     |                                       |                    |                      | CH7          | +32     |                                         |         |                  |                      | CH7          |
| +34       CH9       +34       CH9       +34         +36       CH10       CH10       CH10         +38       CH11       +36       CH11       CH12         +38       CH13       +38       CH13       CH14       CH12         +44       CH15       +40       CH15       CH16       CH16         +42       Slot 8 R3-PC16A       CH1       CH2       CH16       CH16         +44       CH15       +44       CH3       CH3       CH4       CH3         +44       CH3       CH4       CH3       CH4       CH3       CH3         +44       CH3       CH4       CH3       CH4       CH3       CH4         +44       CH3       CH4       CH3       CH4       CH3       CH4         +44       CH3       CH4       CH3       CH4       CH3       CH4       CH3         +44       CH4       CH4       CH4       CH4       CH4       CH4       CH4         +44       CH4       CH4       CH4       CH4       CH4       CH4       CH4         +44       CH4       CH4       CH4       CH4       CH4       CH4       CH4                                                                                                    |         |                                       |                    |                      | CH8          |         |                                         |         |                  |                      | CH8          |
| +36       CH10       +36       CH11       +36       CH11                                                                                                    | +34     |                                       |                    |                      | CH9          | +34     |                                         |         |                  |                      | CH9          |
| +38       CH12       CH12       CH13       CH13       CH13       CH13       CH13       CH13       CH13       CH13       CH13       CH13       CH14       CH13       CH14       CH13       CH14       CH13       CH14       CH13       CH14       CH13       CH14       CH13       CH14       CH13       CH14       CH14       CH14       CH15       CH16       CH16       CH12       CH13       CH14       CH14       CH14       CH14       CH13       CH14       CH14       CH14       CH14       CH14       CH14       CH14       CH14       CH14       CH14       CH14       CH14       CH14       CH14       CH14       CH14       CH14       CH14       CH14       CH14       CH14       CH14       CH14       CH14                                                                                                    | +36     |                                       |                    |                      | CH10<br>CH11 | +36     |                                         |         |                  |                      | CH10<br>CH11 |
| +38       CH13       +38       CH13       +38       CH13         +40       CH14       CH14       CH14       CH14       CH14         +40       CH16       CH16       CH16       CH16       CH16         +42       CH14       CH1       +42       CH16       CH16       CH16       CH16         +44       Slot 8 R3-PC16A CH1       +42       CH2       CH2       CH2       CH3         +44       CH3       +44       CH3       CH4       CH3       CH3         +44       CH5       CH6       CH6       CH6       CH6       CH6         +448       CH7       +48       CH7       +48       CH7       CH8       CH7         +50       CH9       CH11       +52       CH10       CH10       CH10       CH11         +54       CH13       +54       CH13       CH13       CH13       CH13       CH13         +56       CH16       CH16       CH16       CH13       CH14       CH14       CH14         +56       CH16       CH16       CH14       CH14       CH14       CH14       CH14         +56       CH16       CH16       CH16                                                                                                    |         |                                       |                    |                      | CH12         |         |                                         |         |                  |                      | CH12         |
| +40       CH14       CH14       CH14         CH15       +40       CH16       CH16         +42       CH16       CH16       CH16         +44       CH1       +42       CH2       CH2         +44       CH3       +44       CH3       CH3         +46       CH5       +46       CH3       CH4                                                                                                    | +38     |                                       |                    |                      | CH13         | +38     |                                         |         |                  |                      | CH13         |
| Ho       CH16       CH16       CH16         H42       Slot 8 R3-PC16A CH1       H42       CH2         H44       CH2       CH2       CH2         H44       CH3       H44       CH3         CH4       CH4       CH4       CH3         H46       CH5       H6       CH4         CH6       CH6       CH6         CH6       CH6       CH6         CH6       CH6       CH6         H48       CH7       H48       CH7         CH9       CH10       CH9       CH9         CH10       CH11       CH2       CH10         F50       CH11       F52       CH11       CH12         CH11       CH12       CH11       CH12       CH11         F54       CH11       F56       CH13       F56       CH13         CH14       CH15       CH16       CH14       CH14       CH14                                                                                                    | +40     |                                       |                    |                      | CH14         | +40     |                                         |         |                  |                      | CH14         |
| +42                                                                                                    | +40     |                                       |                    |                      | CH16         | +40     |                                         |         |                  |                      | CH16         |
|                                                                                                    | +42     | 7                                     | Slot 8             | R3-PC16A             | CH1          | +42     |                                         | ]       | Slot 8           | R3-PC16A             | CH1          |
| +44       CH3       +44       CH3         +46       CH4       CH4         +46       CH5       +46         CH6       CH6       CH7         +48       CH7       +48         CH9       +50       CH9         CH10       CH10       CH9         +52       CH11       +52         CH11       +52       CH12         +54       CH13       +54         CH14       CH14       CH13         +56       CH15       CH15         CH16       CH16       CH16                                                                                                    |         |                                       |                    |                      | CH2          |         |                                         |         |                  |                      | CH2          |
| +46     CH4     CH4       +46     CH5     +46       CH5     +46       CH6     CH6       +48     CH7       +48     CH7       +50     CH9       CH9     +50       CH10     CH10       CH11     +52       CH12     CH12       +54     CH13       +56     CH14       CH15     CH15       CH16     CH15                                                                                                    | +44     |                                       |                    |                      | CH3          | +44     |                                         |         |                  |                      | CH3          |
| H48     CH6     CH6       +48     CH7     +48                                                                                                    | +46     |                                       |                    |                      | CH4<br>CH5   | +46     |                                         |         |                  |                      | CH4<br>CH5   |
| +48     CH7     +48     CH7       +50     CH8     CH8       +50     CH9     +50       CH10     CH10       +52     CH11     +52       CH12     CH12       +54     CH13       +56     CH15       CH15     +56                                                                                                    |         |                                       |                    |                      | CH6          |         |                                         |         |                  |                      | CH6          |
| +50     CH8     CH8       +50     CH9     +50       +52     CH10     CH10       +52     CH11     +52       +54     CH12     CH12       +54     CH13     +54       CH14     CH14       CH15     +56       CH16     CH15                                                                                                    | +48     |                                       |                    |                      | CH7          | +48     |                                         |         |                  |                      | CH7          |
| 100     CH9     100     CH9       +52     CH10     CH10       +54     CH12     CH12       +54     CH13     +54       CH14     CH15     CH15       CH15     +56     CH15                                                                                                    | +50     |                                       |                    |                      | CH8          | +50     |                                         |         |                  |                      | CH8          |
| +52     CH11     +52     CH11       +54     CH12     CH12       +54     CH13     +54       CH14     CH15       +56     CH15       CH16     CH16                                                                                                    | +50     |                                       |                    |                      | CH10         | +50     |                                         |         |                  |                      | CH10         |
| +54 CH12 CH12 CH13 +54 CH13 +54 CH14 CH14 CH14 CH15 +56 CH16 CH16CH16 CH16CH16CH16CH16CH16CH16CH16CH16CH16CH16CH16CH16CH16CH16CH16CH16CH16CH16CH16CH16CH16CH16CH16CH16CH16CH16CH16CH16CH16CH16CH16CH16CH16CH16CH16CH16CH16CH16CH16CH16CH16CH16CH16CH16CH16CH16CH16CH16CH16CH16CH16CH16CH16CH16CH16CH16CH16CH16CH16CH16CH16CH16CH16CH16CH16CH16CH16CH16CH16CH16CH16CH16CH16CH16                                                                                                    | +52     |                                       |                    |                      | CH11         | +52     |                                         |         |                  |                      | CH11         |
| +54 CH13 +54 CH13<br>+56 CH14 CH14<br>+56 CH15 +56 CH15 CH16 CH16                                                                                                    |         |                                       |                    |                      | CH12         |         |                                         |         |                  |                      | CH12         |
| +56 CH15 +56 CH15 CH15 CH16 CH16                                                                                                    | +54     |                                       |                    |                      | CH13         | +54     |                                         |         |                  |                      | CH13         |
| CH16                                                                                                    | +56     |                                       |                    |                      | CH14<br>CH15 | +56     |                                         |         |                  |                      | CH14<br>CH15 |
|                                                                                                    |         |                                       |                    |                      | CH16         | -       |                                         |         |                  |                      | CH16         |

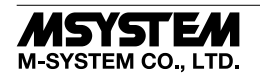

#### ■ REMOTE INPUT

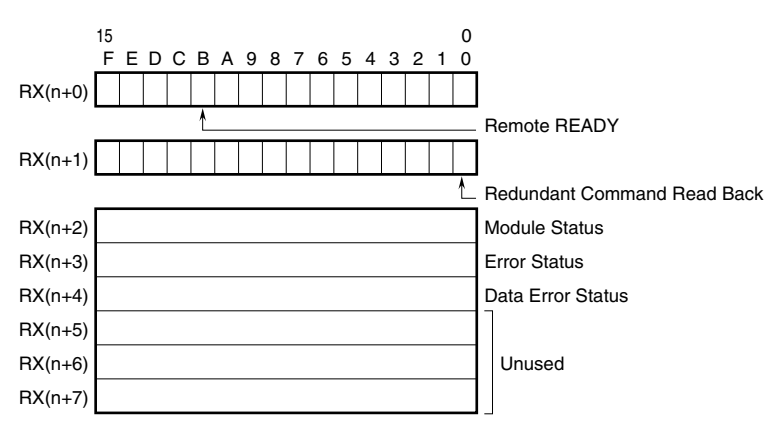

 $\bullet$  RX(n+0)B is used as Ready signal, the bit is "1" when this module is in normal.

- Redundant Command Read Back (Opt. code: /W Available only for redundant system PLC by Mitsubishi) The bit written to RY(n+1)0 reads back to RX(n+1)0.
- Module Status

RX(n+2)0 to RX(n+2)F indicate whether individual I/O modules of R3 series are mounted or not. The bit corresponding to the mounted slot turns to "1", and the unmounted slot to "0".

• Error Status

RX(n+3)0 to RX(n+3)F indicate error status for each module of R3 series. The bit corresponding to such module turns to "1", as described below. R3-TSx, R3-RSx, R3-US4 input burnout R3-DA16A input power in error or disconnected R3-YSx output current error (e.g load unconnected) R3-PC16A external power supply in error or disconnected

• Data Error Status

 $RX(n\!+\!4)0$  to  $RX(n\!+\!4)F$  indicate data error status for each module of R3 series.

The bit corresponding to such module turns to "1", as described below.

Input value is out of -15% to +115%

In the case of R3-US4 (voltage input) input level out of -10% to +110%.

| RX(n+2)0, RX(n+3)0, RX(n+4)0      | $\operatorname{slot} 1$ |
|-----------------------------------|-------------------------|
| RX(n+2)1, RX(n+3)1, RX(n+4)1      | $\operatorname{slot} 2$ |
| RX(n+2)2, RX(n+3)2, RX(n+4)2      | slot 3                  |
| :                                 | :                       |
| RX(n+2)F, $RX(n+3)F$ , $RX(n+4)F$ | slot 16                 |

Link devices other than the above are not in use.

#### ■ REMOTE OUTPUT (Opt. code: /W Available only for redundant system PLC by Mitsubishi)

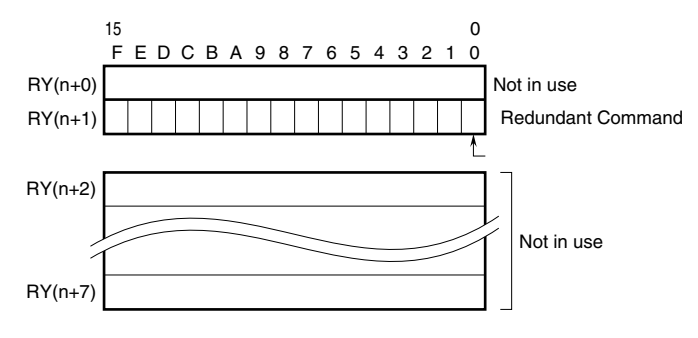

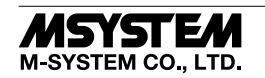

#### Redundant Command

Bit 0 of RY(n+1) is assigned to designate control system or standby system. Set this bit from the host PLC to switch from the PLC master control system to the standby system, or vice versa. The R3 module output (slave station) is controlled according to the bit combinations as shown in the table below. No switching is required for the R3 input modules which continuously send out data to both 'main' and 'sub' network modules.

| RY(n+1) 0 | = 0 : | PLC | master | control | system |
|-----------|-------|-----|--------|---------|--------|
|           |       |     |        |         | •      |

| RY(n+1) 0 = 1:     | PLC standby system |                                       |
|--------------------|--------------------|---------------------------------------|
| R3 MAIN (RY(n+1)0) | R3 SUB (RY(n+1)0)  | CONTROL                               |
| 0                  | 0                  | Output from the 'main' network module |
| 0                  | 1                  | Output from the 'main' network module |
| 1                  | 0                  | Output from the 'sub' network module  |
| 1                  | 1                  | Output hold or output off *1          |

\*1. Depending on the setting for the output hold function of output module.

#### Operation

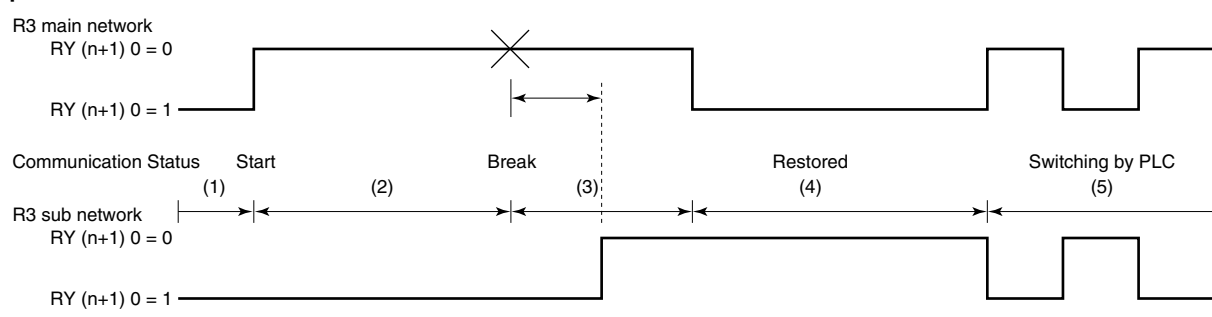

1) When the redundant command bits are undefined due to no communication, the both PLCs function as standby system for each of R3 main and sub network modules.

The output module's status turns to 'output hold' or 'output off' according to the setting for output hold function.

During no communication just after the power supply, all the channels of the contact output modules are off-state, and analog output modules output -15%.

- 2) The master PLC communicates with the R3 main network module, while the standby PLC communicates with the R3 sub network module.
- 3) When a wire breakdown is detected at the R3 main network, the output signal is held for the preset time period (Timer is programmable with the PC Configurator Software, R3CON). After the time has been elapsed, the output is switched from the R3 main to R3 sub network. Be sure to set an appropriate output signal to the R3 sub network before the switching. The host PLC for the R3 main network is now functioning as standby system.
- 4) Once the PLC control is transferred to the standby system, it is necessary to set RY(n+1) 0 = 1 to the R3 main network in order to prevent R3 output control automatically switched to the main network when the R3 main network is restored. If it is set to RY(n+1) 0 = 0, the R3 output will be switched to the main network even when the PLC control is in the standby system.
- 5) When both R3 main and R3 sub network modules are in communication, the output can be switched without delay by setting RY(n+1) 0 values. Be sure to set an appropriate output signal to the network module before the control is switched to it.

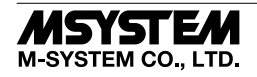

### R3-NCIE1

#### ■ CONNECTION EXAMPLE

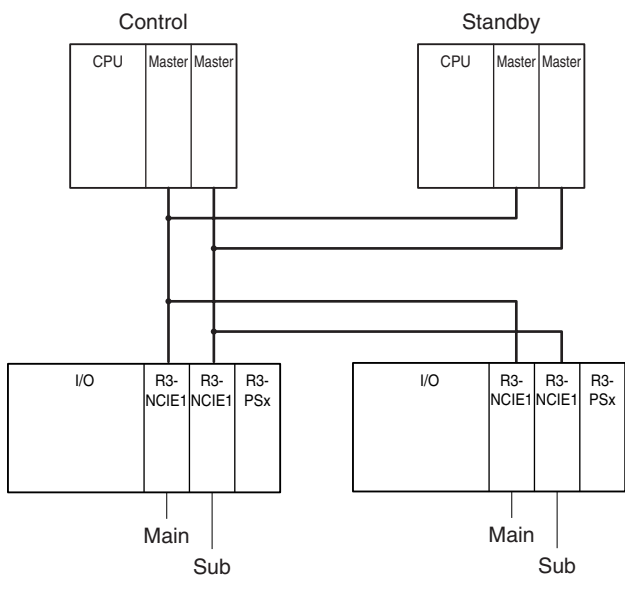

Link devices other than the above are not in use.

## **MODULE STATUS, ERROR STATUS, DATA ERROR STATUS**

Shows each module's availability and error status.

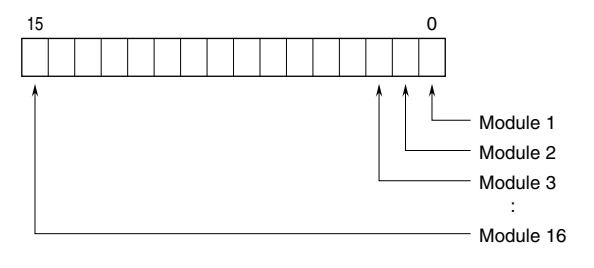

## **I/O DATA DESCRIPTIONS**

The data allocations for typical I/O modules are shown below. Refer to the manual for each module for detailed data allocations.

#### OPERATION IN CASE OF A COMMUNICATION ERROR WITH I/O MODULES

When the communication between the network module and the I/O modules is lost due to an error in an input module, the last process values are held until the communication is re-established.

#### ANALOG DATA (16-bit data, models: R3-SV4, YV4, DS4, YS4, US4, etc.)

16-bit binary data.

Basically, 0 to 100% of the selected I/O range is converted into 0 to 10000 (binary). -15 to 0 % is a negative range represented in 2's complement.

In case of R3-US4, -10 to 0% is a negative range represented in 2's complement.

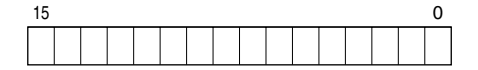

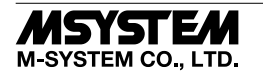

#### ■ TEMPERATURE DATA (16-bit data, models: R3-RS4, TS4, US4, etc.)

16-bit binary data.

With °C temperature unit, raw data is multiplied by 10. For example, 25.5°C is converted into 255.

With  $^{\circ}$ F temperature unit, the integer section of raw data is directly converted into the data. For example, 135.4 $^{\circ}$ F is converted into 135.

Minus temperature is converted into negative values, represented in 2's complements.

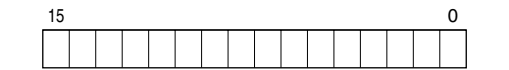

#### ANALOG DATA (16-bit data, models: R3-CT4A, CT4B, etc.)

16-bit binary data.

Integer obtained by multiplying unit value (A) by 100.

In case of CLSE-R5, integer obtained by multiplying unit value (A) by 1000.

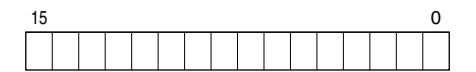

#### ■ ACCUMULATED COUNT DATA (32-bit data, models: R3-PA2, PA4A, WT1, WT4, etc.)

32-bit binary data is used for accumulated counts and encoder positions.

Lower 16 bits are allocated from the lowest address to higher ones, higher 16 bits in turn.

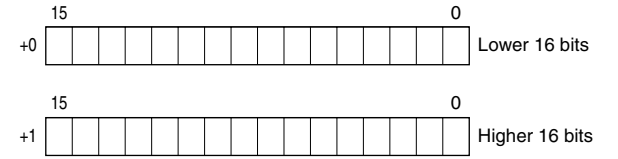

#### ■ BCD DATA (32-bit data, models: R3-BA32A, BC32A, etc.)

32-bit binary data is used for BCD.

Lower 16 bits are allocated from the lowest address to higher ones, higher 16 bits in turn.

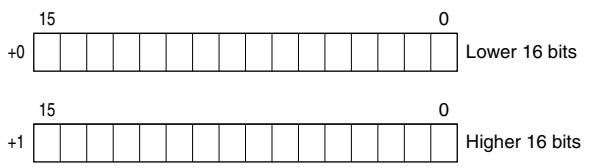

■ DISCRETE DATA (models: R3-DA16, DC16, etc.)

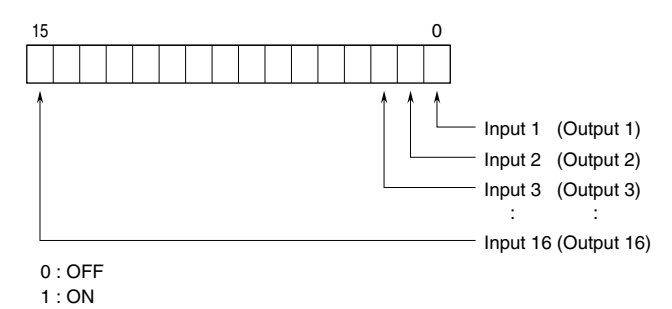

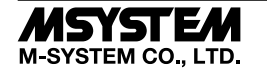

## SETTING by GX Works2

#### SUMMARY

This section explains the setting of the unit on the premise of using GX Works2 made by Mitsubishi Electric (hereinafter called "GX Works2").

#### ■ REGISTRATION OF PROFILE

R3-NCIE1 supports CC-Link Family system profile (hereinafter called "CSP+"). CSP+ is downloadable at CC-Link Association Home page, www.cc-link.org. \* It is not necessary to register CSP+ on a PC. If you skip this procedure, start from [CONSTRUCTION OF SYSTEM].

#### 1) Start GX Works2.

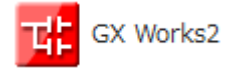

#### 2) Click [Tool] $\rightarrow$ [Resister Profile].

| <u>T</u> ool | <u>W</u> indow <u>H</u> elp                    |   |       |    |
|--------------|------------------------------------------------|---|-------|----|
| I            | C Memory Card                                  | ۲ |       |    |
| (            | Check Program                                  |   |       |    |
| <u>(</u>     | Eheck Parameter                                |   |       |    |
| (            | Clear All Parameters( <u>F</u> )               |   |       |    |
| 1            | De <u>v</u> ice/Label Automatic-Assign Setting |   |       |    |
| I            | lock Password                                  |   |       |    |
| (            | Confirm <u>M</u> emory Size                    |   |       |    |
| [            | Delete Unused Device Comment( <u>J</u> )       |   |       |    |
|              | Vlerge D <u>a</u> ta                           |   |       |    |
| 5            | Set TEL Data/Connect via Modem                 | × |       |    |
| l            | ogging Configuration Tool                      |   |       |    |
| F            | Real-time Monitor Function( <u>Q</u> )         |   |       |    |
| E            | thernet Adapter Module Configuration Tool      |   |       |    |
| E            | 3 <u>u</u> ilt-in I/O Module Tool              | • |       |    |
| (            | Check Intelligent Function Module Parameter    | • |       |    |
| I            | ntelligent Function Module <u>T</u> ool        | • |       |    |
| F            | Predefined Protocol Support Function           | ► | 1 Cli | ic |
| l            | .anguage <u>S</u> election                     |   |       | _  |
| F            | Register <u>P</u> rofile                       | / |       |    |
| ł            | <u>k</u> ey Customize                          |   |       |    |
| 9            | <u>D</u> ptions                                |   |       |    |

3) Select the CSP+ file downloaded, and click [Register] to complete the registration.

| Register Profile |                         |                       |       |                   | ×          |
|------------------|-------------------------|-----------------------|-------|-------------------|------------|
| Look in:         | CSP+                    |                       | •     | ← 🗈 💣 📰▼          |            |
| 4                | Name                    | ^                     |       | Date modified     | Туре       |
| Quick accord     | 🗹 📙 0x0113_F            | 3-NCIE1_A_en.CSPP     |       | 9/13/2017 3:43 PM | Compress   |
| Desktop          | <mark>₩</mark> 0x0113_F | I3-NCIE1_A_ja.CSPP    |       | 9/13/2017 3:38 PM | I Compress |
| Libraries        |                         |                       |       |                   |            |
| This PC          |                         |                       |       |                   |            |
| Network          |                         |                       |       |                   |            |
|                  | <                       |                       |       |                   | >          |
|                  | File name:              | 0x0113_R3-NCIE1_A_en  | .CSPP | •                 | Register   |
|                  | Files of type:          | All Supported Formats |       | •                 | Cancel     |

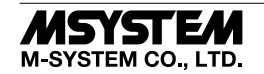

#### ■ CONSTRUCTION OF SYSTEM

Here is an example of the configuration of a line connection.

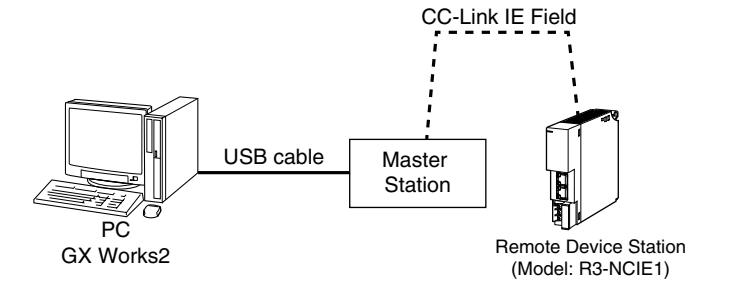

 Connect Master station and Remote Device Station (model: R3-NCIE1) with Ethernet Cable.
 Make sure to turn off the power of each unit before wiring. CN1 and CN2 of modular jack RJ-45 for CC-Link IE Field Network have no limit of wiring connection order.

2) After finishing wiring, turn on the power of each unit.

#### ■ CREATION OF PROJECT

Connect the PC and the master Station, and create a project of the master station by GX Works2 installed on the PC.

1) Start GX Works2.

2) Click [Project]  $\rightarrow$  [New] to create a new project.

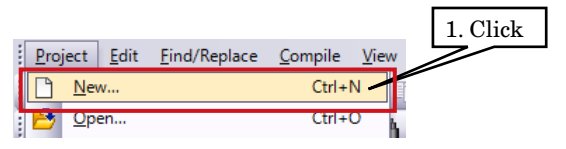

3) Double-click [Parameter] → [Network Parameter] → [Ethernet/CC IE/MELSECNET] to open the [Network Parameter Ethernet/CC IE/MELSECNET] window.

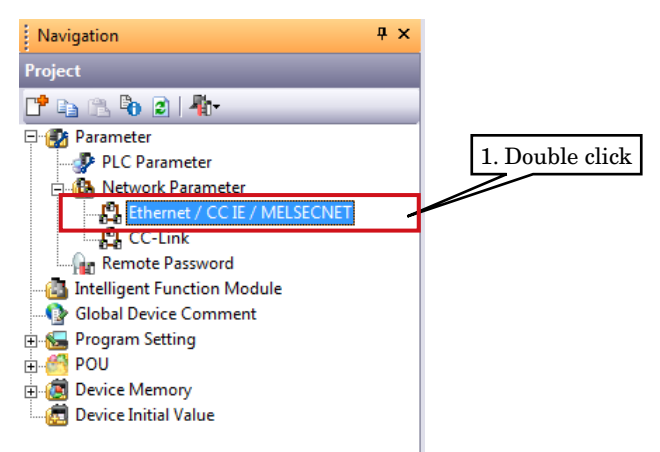

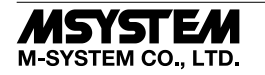

4) Check [Set network configuration setting in CC IE Field configuration window], and set as below.

| SETTING ITEM  | DESCRIPTION                  |
|---------------|------------------------------|
| Network type  | CC IE Field (Master Station) |
| Start I/O No. | 0000                         |
| Network No.   | 1                            |

| Retwork Parameter - MELS X                 |                                    | 1. Check |
|--------------------------------------------|------------------------------------|----------|
| Set network configuration setting in CC IE | Field configuration window         |          |
|                                            | Module 1                           | 2. Input |
| Network Type                               | CC IE Field (Master Station) 🗸     |          |
| Start I/O No.                              | 0000                               |          |
| Network No.                                | 1                                  |          |
| Total Stations                             | 1                                  |          |
| Group No.                                  |                                    |          |
| Station No.                                | 0                                  | 3. Click |
| Mode                                       | Online (Normal Mode) -             |          |
|                                            | CC IE Field Configuration Setting  |          |
|                                            | Network Operation Settings         | 4. Click |
|                                            | Refresh Parameters 🚽               |          |
|                                            | Interrupt Settings                 |          |
|                                            | Specify Station No. by Parameter 👻 |          |

5) Click [CC IE Field Configuration Setting] to open the window of configuration setting. According to the real system configuration, select the device from [Module List], and drag and drop it to the device configuration diagram. Input the station number, RX/RY setting (128 points), RWw/RWr setting (64 points), and click [Close with Reflecting the Setting].

\* When CSP+ not registered, select [General CC IE Field Module].

| CC IE Field Configuration Module 1 (Start I/O: 0000)                                                                                                    | 3. Click – □ ×                                                                                                    |
|----------------------------------------------------------------------------------------------------|----------------------------------------------------------------------------------------------------|
| CC IE Field Configuration Edit View Close with Discarding the Setting Close with Reflecting the Setting                                                                                                    |                                                                                                    |
| Mode Setting: Online (Standard Mode) Assignment Method: Point/Start V Link Scan Time (Approx.<br>No. Model Name STA# Station Type Points Start End Points Start End Points Start E | Module List ×<br>Select CC<br>9 2. Input<br>© 9 2. Input<br>© 9 2. Input<br>© 9 2. Correction<br>© 9 2. Correction<br>© 9 |
| Total STAP:1       Image: Stape: Stape:                                           | ×                                                                                                    |
| Supplementary Information                                                                                                    |                                                                                                    |

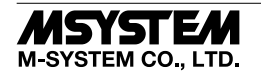

#### 6) Click [Refresh Parameter] to open the [Refresh Parameter Setting] window.

After assigning link devices RX/RY/RWr/RWw to devices of the CPU unit, click [End] to close the window.

| 🖁 Network Paran                                | neter - MELSE | CNE    | Netwo | rk Parame | ter - CC I | E 🗵     |    |         |       |      |     |          |
|------------------------------------------------|---------------|--------|-------|-----------|------------|---------|----|---------|-------|------|-----|----------|
| Assignment Method<br>Points/Start<br>Start/End |               |        |       |           |            |         |    |         |       |      |     |          |
|                                                |               | Link S | ide   |           |            |         |    | PLC S   | ide   |      | · _ |          |
|                                                | Dev. Name     | Points | Start | End       |            | Dev. Na | me | Points  | Start | End  | -   | 1 Assign |
| Transfer SB                                    | SB            | 512    | 0000  | 01FF      | +          | SB      | Ŧ  | 512     | 0000  | 01FF |     |          |
| Transfer SW                                    | SW            | 512    | 0000  | 01FF      | ++         | SW      | •  | 512     | 0000  | 01FF |     | ~        |
| Transfer 1                                     | RX 🔻          | 128    | 0000  | 007F      | +          | х       | 4  | 128     | 0000  | 007F | -   |          |
| Transfer 2                                     | RY 🔻          | 128    | 0000  | 007F      |            | Y       | •  | 128     | 0000  | 007F |     |          |
| Transfer 3                                     | RWr 👻         | 64     | 0000  | 003F      | ÷          | D       | •  | 64      | 0     | 63   |     |          |
| Transfer 4                                     | RWw 👻         | 64     | 0000  | 003F      | ++         | D       | •  | 64      | 100   | 163  |     |          |
| Transfer 5                                     | 4             |        |       |           | ÷÷         |         | 4  |         |       |      |     |          |
| Transfer 6                                     | •             |        |       |           | +          |         | ٠  |         |       |      |     |          |
| Transfer 7                                     | -             |        |       |           | +          |         | Ŧ  |         |       |      |     |          |
| Transfer 8                                     | -             |        |       |           | +          |         | Ŧ  | 0.01:-1 |       |      | -   |          |
|                                                | Defa          | ult    | Ched  | k 🛛       | En         | ₄       |    | Cancel  |       |      |     |          |

7) Click [End] to close the [Network Parameter - MELSECNET/CC IE Ethernet Module Configuration] window.

| HELSOFT Series GX Works2 (Untitled Project) - [Net | work Parameter - MELSECNET/CC IE/Ethern                                                                | et Module Configuration]                                    |                                          |          | - 0 <b>- X</b> - |  |  |  |
|----------------------------------------------------|----------------------------------------------------------------------------------------------------|-------------------------------------------------------------|------------------------------------------|----------|------------------|--|--|--|
| <u>Project Edit Find/Replace Compile View C</u>    | <u>-</u><br>Dnline De <u>b</u> ug <u>D</u> iagnostics <u>T</u> ool <u>W</u> ir                         | ndow <u>H</u> elp                                           |                                          |          | _ 8 ×            |  |  |  |
| : n 🍋 🖪 🙈 💿 🔹 📲 😹 🗈                                | Ta ka an 📴 🖼 🖼 💷 🖉 🐖                                                                                   | u u u u u u u u u u u u u u u u u u u                       |                                          |          |                  |  |  |  |
| 12 II II II II II II II II II II II II II          | arameter                                                                                               | - [9]                                                       | I CIPTIPAL TELELY                        |          |                  |  |  |  |
| Navigation 7 ×                                     | P. Network Parameter - MELS X                                                                          | ]                                                           |                                          |          | 4 ▷ ▾            |  |  |  |
| Project                                            | _                                                                                                    |                                                             |                                          |          |                  |  |  |  |
|                                                    | Set network configuration setting in CC IE                                                             | Field configuration window                                  |                                          |          |                  |  |  |  |
|                                                    |                                                                                                    | Module 1                                                    | Module 2                                 | Module 3 | Module 4         |  |  |  |
| Parameter                                          | Network Type                                                                                           | CC IE Field (Master Station)                                | None                                     | Vone •   | None             |  |  |  |
| PLC Parameter                                      | Start I/O No.                                                                                          | 0000                                                        |                                          |          |                  |  |  |  |
| E Ethernet / CC IE / MEI SECNET                    | Network No.                                                                                            | 1                                                           |                                          |          |                  |  |  |  |
| PL CC-Link                                         | Total Stations                                                                                         | 1                                                           |                                          |          |                  |  |  |  |
| Remote Password                                    | Group No.                                                                                              |                                                             |                                          |          |                  |  |  |  |
| Intelligent Function Module                        | Station No.                                                                                            | 0                                                           |                                          |          |                  |  |  |  |
|                                                    | Mode                                                                                                   | Online (Normal Mode)                                        |                                          | · ·      | ·                |  |  |  |
| 😐 🔚 Program Setting                                |                                                                                                    | CC IE Field Configuration Setting                           |                                          |          |                  |  |  |  |
| 🗄 🍯 POU                                            |                                                                                                    | Network Operation Settings                                  | 1                                        |          |                  |  |  |  |
| 🗄 國 Device Memory                                  |                                                                                                    | Refresh Parameters                                          |                                          |          |                  |  |  |  |
|                                                    |                                                                                                    | Interrupt Settings                                          |                                          |          | E                |  |  |  |
|                                                    |                                                                                                    | Specify Station No. by Parameter                            |                                          |          |                  |  |  |  |
|                                                    |                                                                                                    |                                                             |                                          |          |                  |  |  |  |
|                                                    |                                                                                                    |                                                             |                                          |          |                  |  |  |  |
|                                                    |                                                                                                    |                                                             |                                          |          |                  |  |  |  |
|                                                    |                                                                                                    |                                                             |                                          |          |                  |  |  |  |
|                                                    |                                                                                                    |                                                             |                                          |          |                  |  |  |  |
|                                                    |                                                                                                    |                                                             |                                          |          |                  |  |  |  |
|                                                    | <ul> <li>CC IE Field (Master Station)</li> <li>Total number of slave stations and station i</li> </ul> | No. are set automatically in the CC IE Field conf           | iguration window.                        |          |                  |  |  |  |
|                                                    |                                                                                                    |                                                             | galator materi                           |          |                  |  |  |  |
|                                                    |                                                                                                    |                                                             | ded( the contrast ( there do cont )      |          |                  |  |  |  |
| Project                                            | Necessary Setting( N                                                                                   | o Setting / Aiready Set ) Set in it is nee                  | Valid Madula During Other Station Access |          |                  |  |  |  |
| User Library                                       | Interlink Transmission Parameters Please in                                                            | • No. :<br>put 16-point unit(HEX) to start I/O No. in which | module is mounted.                       |          |                  |  |  |  |
| Connection Destination                             | Acknowledge XY<br>Assignment Routing Parameters                                                        | Assignment Image Group Setting                              | Check End                                | Cancel   |                  |  |  |  |
| »                                                  |                                                                                                    |                                                             |                                          |          |                  |  |  |  |
|                                                    | English Unlabeled                                                                                      |                                                             | 002U Host                                |          | CAP NUM          |  |  |  |
|                                                    | Chighan Officialed                                                                                     |                                                             | tore ribst                               |          | CAP NOW          |  |  |  |
|                                                    |                                                                                                    |                                                             |                                          | <u></u>  |                  |  |  |  |
|                                                    |                                                                                                    |                                                             | 1                                        | Click    |                  |  |  |  |
|                                                    |                                                                                                    |                                                             | 1.                                       | Union _  |                  |  |  |  |
|                                                    |                                                                                                    |                                                             |                                          |          |                  |  |  |  |

8) After creating a program as necessary, write the parameter and the program to the CPU unit.

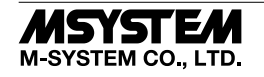

#### ■ NETWORK DIAGNOSTICS

Diagnostics of GX Works2 CC-Link IE Field Network enables to confirm the status of total network in one glance, the location and the cause of errors and the event history, and to monitor other stations.

1) Select [Diagnostics]  $\rightarrow$  [CC IE Field Diagnostics] to open the [CC IE Field Diagnostics] window.

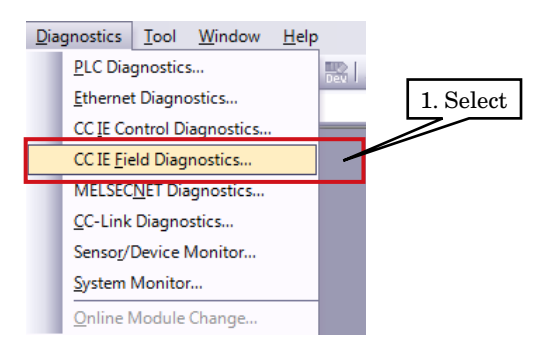

2) Click the station to be diagnosed so that the station status is displayed on the [Selected Station Communication Status Monitor].

| CC IE Field Diagnostics                                     |                                                                                                    |                                                           |                       |
|-------------------------------------------------------------|----------------------------------------------------------------------------------------------------|-----------------------------------------------------------|-----------------------|
| Select Diagnostics Destination                              |                                                                                                    | Monitor Status                                            |                       |
| Module Module 1(Network No. 1)                              | Change Module Select Station No.0                                                                                    | Monitoring Start Monitor Stop                             | Monitor               |
| Network Status                                              |                                                                                                    | St. Info By Station Type                                  | <b>▼</b>              |
| Total Slave Stations Total S<br>(Set In Parameter) 1 (Conne | acted) 1 Current Link 1 ms Number of St<br>Scan Time 1 ms Frrors Detect                                              | ation 0 Hide Disconnected Station Legend Data lin         | kunperformed 1 Select |
| Connected St.                                               |                                                                                                    |                                                           |                       |
| Master:0 St. No.1                                           |                                                                                                    |                                                           |                       |
|                                                             |                                                                                                    |                                                           | F                     |
|                                                             |                                                                                                    |                                                           |                       |
|                                                             |                                                                                                    |                                                           |                       |
|                                                             |                                                                                                    |                                                           |                       |
|                                                             |                                                                                                    |                                                           |                       |
|                                                             |                                                                                                    |                                                           |                       |
|                                                             |                                                                                                    |                                                           | 9 Diamlar             |
|                                                             |                                                                                                    |                                                           | 2. Display            |
| Operation Test                                              |                                                                                                    | Selected Station Communication Status Monitor (QJ/1GF11-1 |                       |
| Communication Test                                          | Check the transient communication route from the connected<br>station to the destination station                     | Station No. 0 No. Error Mode: Online (Normal Mode)        |                       |
| IP Communication Test                                       | Check the communication route, whether you can reach                                                                 | MAC Address 10 4P 45 2P 79 54                             |                       |
| Cable Test                                                  | communication target station from the specified station.<br>Check the cable status between the connected station and |                                                           |                       |
| Link Cherk/Cher                                             | the destination station.                                                                                             |                                                           |                       |
|                                                             | Start or stop the network data link.                                                                                 |                                                           |                       |
| Information Confirmation/Set                                |                                                                                                    | DUALNCT                                                   |                       |
| Network Event History                                       | Access the network the event history log.                                                                            | MODE TO DLINK                                             |                       |
| Reserved Station                                            | View reserved station numbers and temporarily enable<br>reserved stations.                                           | SD B RD                                                   |                       |
| runcuun chable                                              |                                                                                                    | ERR.  ERR.                                                |                       |
| Enable / Disable Temporary<br>Error Invalid Station         | temporary error invalid station.                                                                                     |                                                           |                       |
| Selected Station Operation                                  |                                                                                                    |                                                           |                       |
| System Monitor                                              | CPU status of the selected station can be checked by starting                                                        |                                                           |                       |
|                                                             | system monitor of the selected station.                                                                              |                                                           |                       |
| Remote Operation                                            | selected station.                                                                                                    |                                                           |                       |
|                                                             |                                                                                                    |                                                           | Close                 |

3) In the case of errors, the buttons such as [Module Error] are displayed. Click them and perform some troubleshooting according to the content displayed.

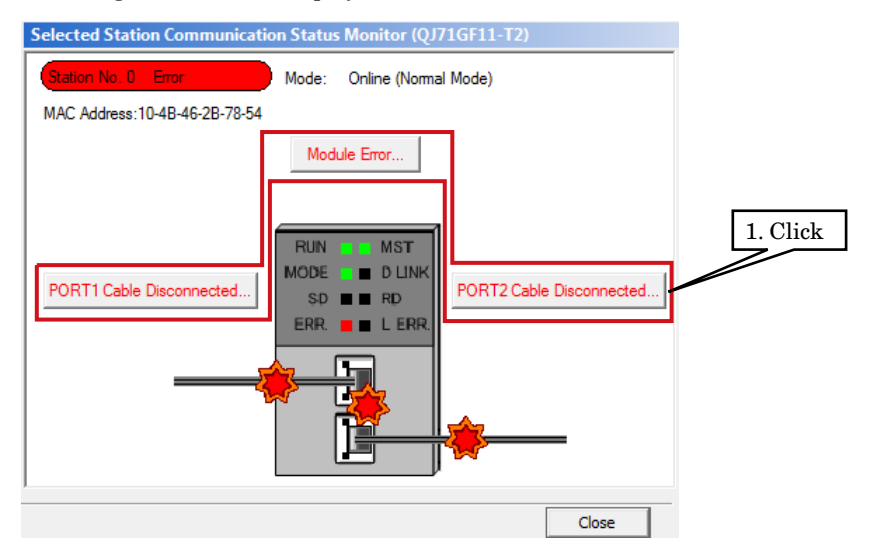

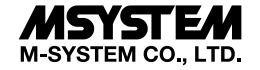

## SETTING by GX Works3

#### ■ SUMMARY

This section explains the setting of the unit on the premise of using GX Works3 made by Mitsubishi Electric (hereinafter called "GX Works3").

#### ■ REGISTRATION OF PROFILE

R3-NCIE1 supports CC-Link Family system profile (hereinafter called "CSP+"). CSP+ is downloadable at CC-Link Association Home page, www.cc-link.org. \* It is not necessary to register CSP+. If you skip this procedure, start from [CONSTRUCTION OF SYSTEM].

1) Start GX Works3.

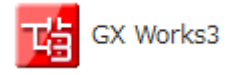

#### 2) Click [Tool] $\rightarrow$ [Profile Management] $\rightarrow$ [Resister].

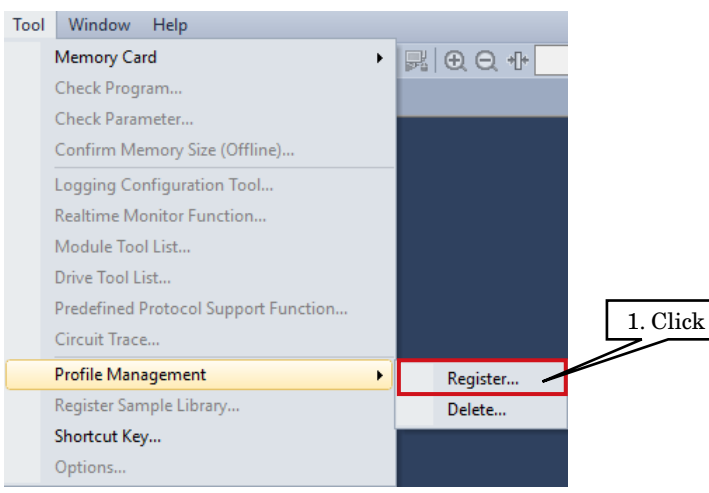

3) Select the CSP+ file downloaded, and click [Register] to complete the registration.

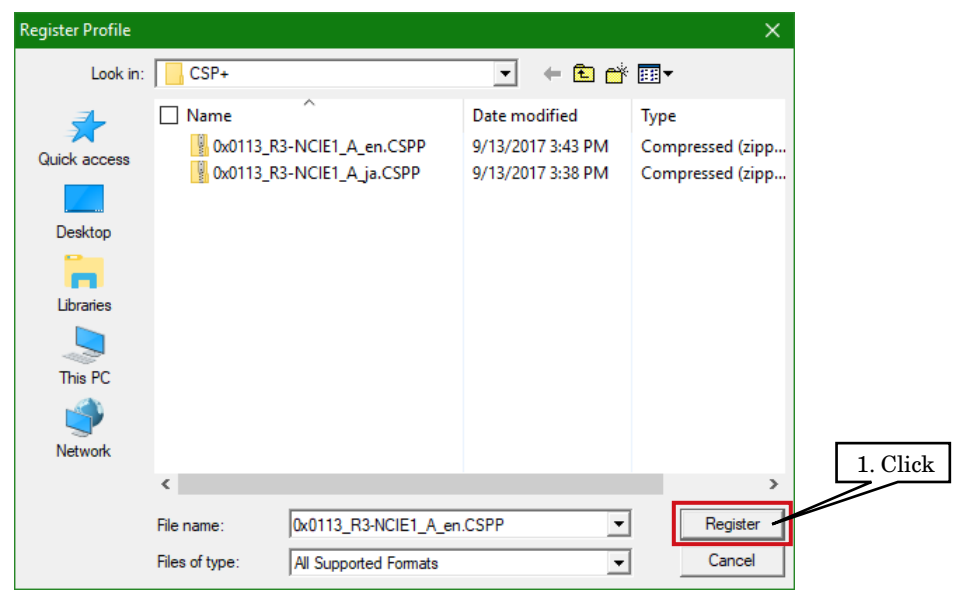

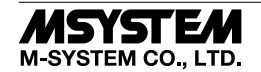

#### ■ CONSTRUCTION OF SYSTEM

Here is an example of the configuration of a line connection.

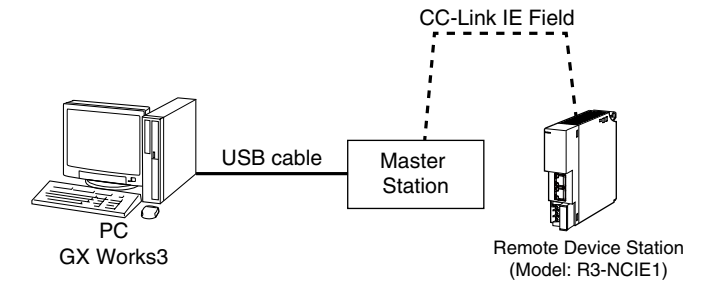

1) Connect Master station and Remote Device Station (model: R3-NCIE1) with Ethernet Cable.

Make sure to turn off the power of each unit before wiring. CN1 and CN2 of modular jack RJ-45 for CC-Link IE Field Network have no limit of wiring connection order.

2) After finishing wiring, turn on the power of each unit.

#### ■ CREATION OF PROJECT

Connect the PC and the master Station, and create a project of the master station by GX Works3 installed on the PC.

1) Start GX Works3.

2) Click [Project]  $\rightarrow$  [New] to create a new project.

| Proj | ect | Edit  | Find/Replace | Convert | View   | ¢ |
|------|-----|-------|--------------|---------|--------|---|
| D    | Ne  | w     |              |         | Ctrl+N | ł |
| E)   | Ор  | en    |              |         | Ctrl+0 | ľ |
|      | Clo | se    |              |         |        |   |
| H    | Sav | /e    |              |         | Ctrl+S |   |
|      | Sav | /e As |              |         |        |   |

3) Select [Series], [Type] and [Program Language] of the PLC from each pull-down menu, and click [OK].

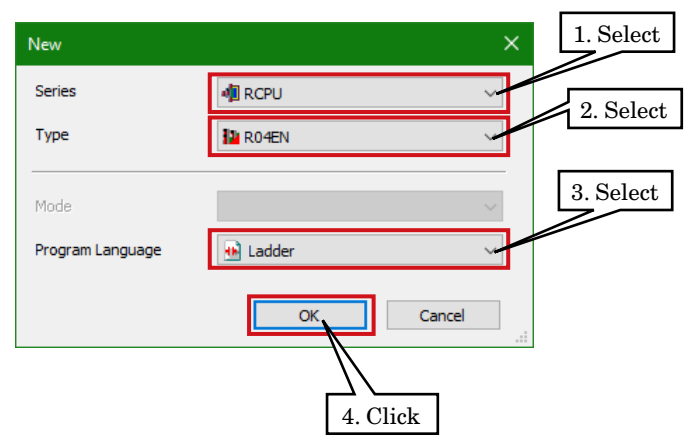

4) In the following window, when [Module Label: Not use] is displayed in Module Setting, click [Setting Change] to open the option window, and change to [Yes].

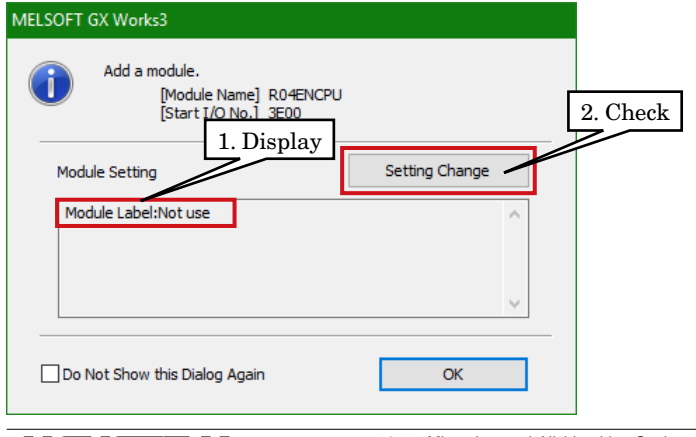

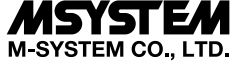

Select [Yes] for [Use Module Label] in [Operation Setting], and click [OK].

| Options                          | ×                                                        |           |
|----------------------------------|----------------------------------------------------------|-----------|
|                                  |                                                          | 1. Select |
| Froject                          | Operation Setting                                        |           |
| Auto-save<br>Device Comment      | Use Module Label Yes T                                   |           |
| Reference/Reflection Target      | Show the confirmation message in adding module Yes       |           |
| Module Label                     |                                                          |           |
| Navigation                       |                                                          |           |
| 🚵 Program Editor                 |                                                          |           |
| 🚱 Other Editor                   |                                                          |           |
| <b>K</b> Edit                    |                                                          |           |
| Find/Replace                     |                                                          |           |
| 👧 Monitor                        |                                                          |           |
| P Online                         | Use Module Label                                         |           |
| R Convert                        | Select whether to add the module label in adding module. |           |
| Land Intelligent Function Module |                                                          |           |
| d Works Interaction              |                                                          |           |
|                                  |                                                          |           |
|                                  |                                                          |           |
|                                  |                                                          |           |
|                                  | Import 2. Click                                          |           |
| Back to Default Back to User [   | Default Set as User Default OK Cancel                    |           |

5) Double click [Module Configuration] in the Navigation window to open the [Module Configuration] window. According to the real PLC configuration, select the module from [POU List] of the [Element Selection] window, and drag and drop it to the module configuration diagram.

| n MELSOFT GX Works3 (Untitled Project) - [Module Configuration]                  | – 01 X.                                                  |
|----------------------------------------------------------------------------------|----------------------------------------------------------|
| Project Edit Find/Replace Convert View Online Debug Diagnostics Tool Window Help | _ & ×                                                    |
| ·DPHS//                                                                          | ⊕ ⊖ +[+ 100% = = = = @ @ ● = Max.:                       |
|                                                                                  |                                                          |
|                                                                                  |                                                          |
| 1 Double click                                                                   |                                                          |
|                                                                                  | 2 Drag & Drop                                            |
| Piger   <sup>Q</sup> C   <u>O</u> ptions                                         | 2. Diag & Diop                                           |
|                                                                                  |                                                          |
|                                                                                  | Display Target: All                                      |
| Initial                                                                          | iQ-R Series                                              |
| 🗏 🏥 Scan                                                                         | Main Base                                                |
|                                                                                  | Extension Base                                           |
| 🗏 🙋 ProgPou                                                                      | RQ Extension Base                                        |
| Teorem Barby                                                                     | Process CPU                                              |
| Fixed Scan                                                                       | Safety CPU                                               |
| Event                                                                            | IO-R Series                                              |
| 🛍 Standby                                                                        |                                                          |
| 🚺 No Execution Type                                                              | POLITIC Exceptor Madule Library                          |
| Linegistered Program                                                             | POD List Pavolices History Module Library                |
| E Gabel                                                                          | Input the Configuration Detailed Information $\# \times$ |
| 🗉 🌆 Global Label                                                                 |                                                          |
| fin Global                                                                       |                                                          |
| 🚹 M-Global                                                                       |                                                          |
| 🖬 🧱 Structured Data Types                                                        |                                                          |
| n in Parameter                                                                   | No configuration detailed information found.             |
| <                                                                                | >                                                        |
| Progress                                                                         |                                                          |
|                                                                                  | ^                                                        |
|                                                                                  | v                                                        |
| 🚰 Connection Destination 🔭 Navigation 🗮 Output 📖 Progress                        |                                                          |
|                                                                                  | R04EN Host CAP NUM                                       |

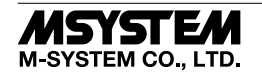

#### 6) Double click [CC-Link IE Field network module] to open the parameter setting window.

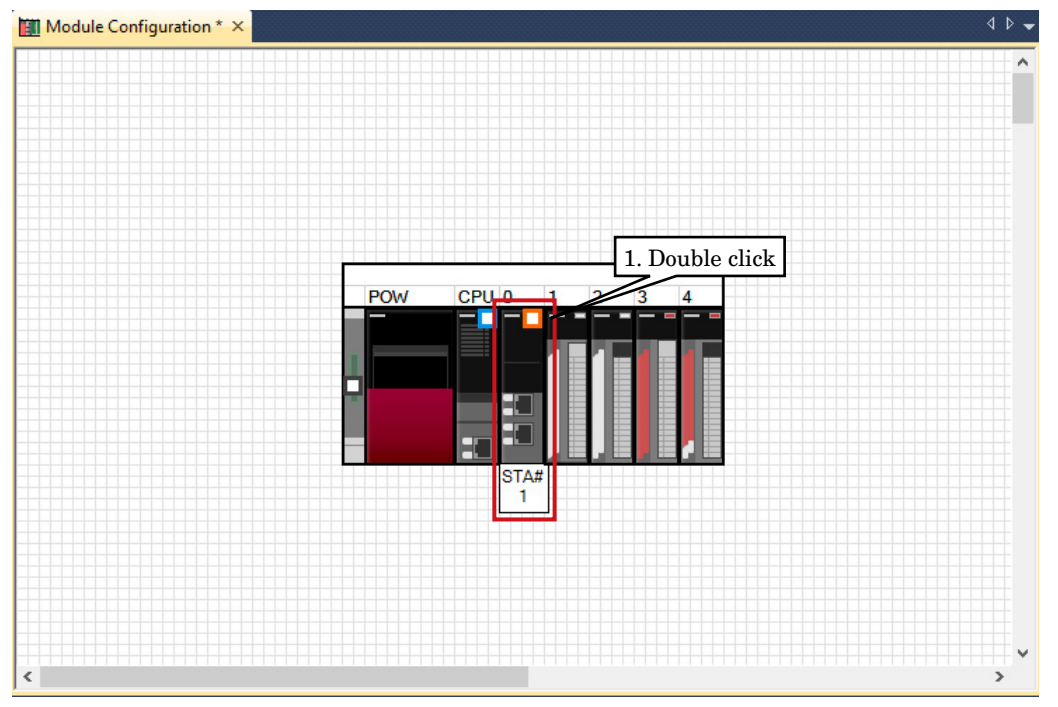

7) Set the Station Type to [Master Station] and the Network No. to 1 in [Required Settings].

| 🔟 Module Configuration 🚿 🖧 0000:_ | RJ71EN71(CCIEF) Module × | 4 ⊳ -                                                                       | -        |
|-----------------------------------|--------------------------|-----------------------------------------------------------------------------|----------|
| Setting Item List                 | Setting Item             |                                                                             |          |
| Input the Setting Item to Search  | Item                     | Setting<br>Master Station<br>1<br>Parameter Editor<br>0<br>Parameter Editor | 1. Input |
| Item List Find Result             | Check Restore the Def    | ault Settings                                                               |          |
|                                   |                          | Apply                                                                       |          |

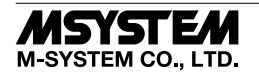

8) Click <Detailed Setting> of [Network Configuration Settings] in [Basic Settings] to display the [CC IE Field Configuration] window.

| Module Configuration 📰 🏭 0000:_RJ71EN71(Co                                                                                                    | CIEF) Module ×                                 | 4 ۵ -                              |          |
|----------------------------------------------------------------------------------------------------|------------------------------------------------|------------------------------------|----------|
| Setting Item List                                                                                                    | Setting Item                                   |                                    | 1. Check |
| 46                                                                                                    | Item                                           | Settina                            |          |
| m                                                                                                    | Network Configuration Settings                 |                                    |          |
|                                                                                                    | Network Configuration Settings                 | <detailed setting=""></detailed>   |          |
|                                                                                                    | - Refresh Sewings                              |                                    |          |
| 🖃 🛅 Required Settings                                                                                                    | Refresh Settings                               | <detailed setting=""></detailed>   |          |
| Station Type                                                                                                    | Network Topology                               |                                    |          |
| Network No.                                                                                                    | Network Topology                               | Line/Star                          |          |
| Parameter Setting Method                                                                                                    | Operation of Master Station after Reconnection |                                    |          |
| Basic Settings                                                                                                    | Operation of Master Station after Reconnection | Return as Master Operation Station |          |
| Overvork Configuration Settings     Overvork Topology     Operation of Master Station after Reconne     Operation of Master Station after Reconne |                                                |                                    |          |
|                                                                                                    | Explanation                                    |                                    |          |
|                                                                                                    | Set the network configuration.                 | ^                                  |          |
|                                                                                                    |                                                | ~                                  |          |
| Item List Find Result                                                                                                    | Check Restore the Default S                    | Settings                           |          |
|                                                                                                    |                                                | Apply                              |          |

According to the real system configuration, select the device from [Module List], and drag and drop it to the device configuration diagram.

| <u>19</u> ( | C IE Field C | onfiguration (Start I/O: 0000 | D                                                                                 | 2. Click $ \square$ $\times$                                                        |  |  |  |  |  |  |
|-------------|--------------|-------------------------------|-----------------------------------------------------------------------------------|-------------------------------------------------------------------------------------|--|--|--|--|--|--|
| ÷ cc        | IE Field Cor | figuration Edit View          | Tool Close with Discarding the Setting Close with Reflecting the Setting          |                                                                                     |  |  |  |  |  |  |
|             |              | Detect Now                    |                                                                                   | Module List ×                                                                       |  |  |  |  |  |  |
| •           | Mode Setting | Conline (Standard Mode)       | <ul> <li>Assignment Method: Start/End</li> <li>Link Scan Time (Appro).</li> </ul> | Select CC IE Field   Find Module   My Favorites                                     |  |  |  |  |  |  |
|             | No.          | Model Name                    | STA# Station Type RX/RY Setting RWw/RWr Setting                                   | ====================================                                                |  |  |  |  |  |  |
|             |              | Host Station                  | Points Start End Points Start End                                                 | General CC IE Field Module     GO IE Field Module (Mitrubichi Electric Corporation) |  |  |  |  |  |  |
|             |              | R3-NCIE1                      | 1 Remote Device Station 1. 1. Drag & Drop 3F                                      | Master/Local Module                                                                 |  |  |  |  |  |  |
|             |              |                               | Head Module                                                                       |                                                                                     |  |  |  |  |  |  |
|             |              |                               | GOT2000 Series                                                                    |                                                                                     |  |  |  |  |  |  |
|             |              |                               | GOT1000 Series      CC IE Field Module (M-SYSTEM CO. LTD.)                        |                                                                                     |  |  |  |  |  |  |
|             | <            |                               | R2-NCIE1 Communication unit                                                       |                                                                                     |  |  |  |  |  |  |
|             |              | 07144                         |                                                                                   | R3-NCIE1                                                                            |  |  |  |  |  |  |
|             |              | STA#T                         |                                                                                   | R30NCIE1 communication unit                                                         |  |  |  |  |  |  |
|             |              |                               |                                                                                   |                                                                                     |  |  |  |  |  |  |
| Host        | Station      |                               | L                                                                                 |                                                                                     |  |  |  |  |  |  |
|             |              |                               |                                                                                   | [Outline]                                                                           |  |  |  |  |  |  |
| ST          | A#0 Master   | 8                             |                                                                                   | [Manufacturer Name]                                                                 |  |  |  |  |  |  |
| Tot         | al STA#:1    |                               |                                                                                   | M-SYSTEM CO.,LTD.                                                                   |  |  |  |  |  |  |
| CI II       | 57 Juli      |                               |                                                                                   | Remote Device Station                                                               |  |  |  |  |  |  |
|             |              | R3-NCIE1                      |                                                                                   |                                                                                     |  |  |  |  |  |  |
|             |              |                               |                                                                                   |                                                                                     |  |  |  |  |  |  |
|             |              | <                             | >                                                                                 |                                                                                     |  |  |  |  |  |  |
| : Out       | put          |                               |                                                                                   | ×                                                                                   |  |  |  |  |  |  |
|             |              |                               |                                                                                   |                                                                                     |  |  |  |  |  |  |
|             |              |                               |                                                                                   |                                                                                     |  |  |  |  |  |  |
|             |              |                               |                                                                                   |                                                                                     |  |  |  |  |  |  |
|             |              |                               |                                                                                   |                                                                                     |  |  |  |  |  |  |
| r           |              |                               |                                                                                   |                                                                                     |  |  |  |  |  |  |

\* When CSP+ not registered, select [General CC IE Field Module].

Click [Close with Reflecting the Setting].

### R3-NCIE1

9) Click <Detailed Setting> of [Refresh Setting] to display the Refresh Setting window.

| Module Configuration                                                                                                    | CIEF) Module ×                                 | ٩ ۵ -                              |          |
|----------------------------------------------------------------------------------------------------|------------------------------------------------|------------------------------------|----------|
| Setting Item List                                                                                                    | Setting Item                                   |                                    |          |
|                                                                                                    | Item                                           | Setting                            |          |
|                                                                                                    | Network Configuration Settings                 |                                    | 1. Check |
|                                                                                                    | Network Configuration Settings                 | <detailed setting=""></detailed>   |          |
|                                                                                                    | 😑 Refresh Settings                             |                                    |          |
| 🖃 🕞 Required Settings                                                                                                    | Refresh Settings                               | <detailed setting=""></detailed>   |          |
| Station Type                                                                                                    | нетмотк тороюду                                |                                    |          |
| ····· Network No.                                                                                                    | Network Topology                               | Line/Star                          |          |
| Station No.                                                                                                    | Operation of Master Station after Reconnection |                                    |          |
| Basic Settings                                                                                                    | Operation of Master Station after Reconnection | Return as Master Operation Station |          |
| Orevork Configuration Settings     Orevork Configuration Settings     Orevork Topology     Operation of Master Station after Reconne     Operation Settings | Furtheration                                   |                                    |          |
|                                                                                                    | Set the network configuration.                 | ^                                  |          |
| < >                                                                                                    |                                                |                                    | 1        |
| Item List Find Result                                                                                                    | Check Restore the Default S                    | Settings                           |          |
|                                                                                                    |                                                | Apply                              |          |

After assigning link devices RX/RY/RWr/RWw to devices of the CPU module, click [Apply] to close the window.

| Module Configuration                                     | CCIEF) MO | aule ×            |               |                |                    |                   |                                |             |           |            |       | N P V |          |
|----------------------------------------------------------|-----------|-------------------|---------------|----------------|--------------------|-------------------|--------------------------------|-------------|-----------|------------|-------|-------|----------|
| ung item List ut the Setting item to Search              | Setting I | tem               |               |                |                    |                   |                                |             |           |            |       |       |          |
| <u> </u>                                                 | No        |                   | Link Side     |                |                    |                   |                                | CPU Sid     | le        |            |       | ^     |          |
| Required Settings<br>Station Type                        | -         | SB ~              | Points<br>512 | Start<br>00000 | End<br>001FF       | +                 | Target<br>Module Lab ~         | Device Name | Points    | Start      | End   | Ē     | . Assign |
| Network No.     Station No.     Parameter Setting Method | - 1       | SW ×<br>RX ×      | 512<br>128    | 00000          | 001FF<br>0007F     |                   | Specify Dev ~                  | X ~         | 128       | 00100      | 0017F |       |          |
| Basic Settings                                           | 2         | RY ~<br>RWr ~     | 128<br>64     | 00000          | 0007F<br>0003F     | #                 | Specify Dev ~<br>Specify Dev ~ | Y ~<br>D ~  | 128<br>64 | 00100<br>0 | 0017E |       |          |
| ···· Refresh Setting<br>···· Network Topology            | 4         | RWw ~             | 64            | 00000          | 0003F              | #                 | Specify Dev ~                  | D ~         | 64        | 100        | 163   |       |          |
| Operation of Master Station after Reconne<br>            | 6         | ~ ~               |               |                |                    | #                 | ~ ~                            |             |           |            |       | ~     |          |
|                                                          | Explana   | tion              |               |                |                    |                   |                                |             |           |            |       |       |          |
|                                                          | Select a  | device type (RX/H | Y/RWr/RV      | Vw).           |                    |                   |                                |             |           |            |       | ^     |          |
|                                                          |           |                   |               |                |                    |                   |                                |             |           |            |       |       |          |
| x >>                                                     |           | Charl             |               |                | D.C.II             | C-11 <sup>1</sup> |                                |             |           |            |       | ~     | 2. Cli   |
| em List Find Result                                      |           | Cnec <u>k</u>     | К             | estore th      | e Defa <u>u</u> lt | Settings          |                                |             | _         |            |       |       |          |
|                                                          |           |                   |               |                |                    |                   |                                |             |           | Į          | Apply |       | -        |

10) Click [Convert]  $\rightarrow$  [Convert] to execute conversion.

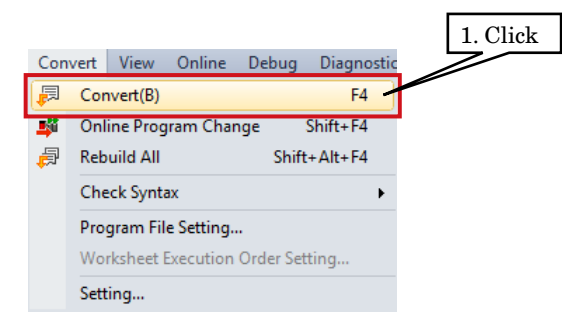

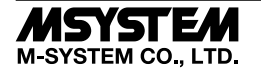

11) Click [Online]  $\rightarrow$  [Write to PLC] to display the Online Data Operation window.

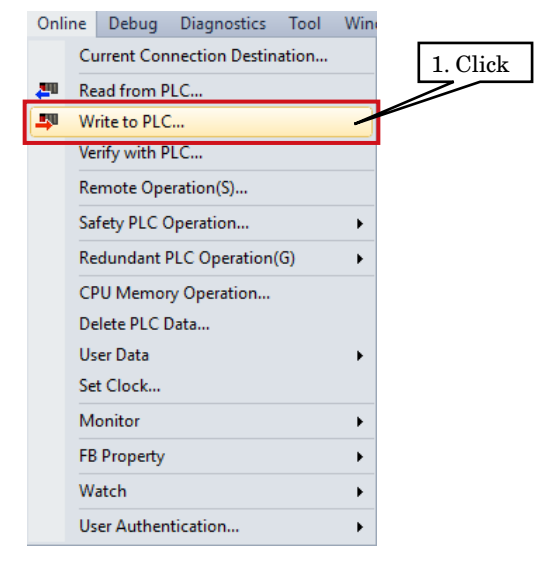

Check necessary items, and click [Execute].

| ne Data Operation                                                   |                                   |             |             |          |        |           |       |                          |             |                                          |        |
|---------------------------------------------------------------------|-----------------------------------|-------------|-------------|----------|--------|-----------|-------|--------------------------|-------------|------------------------------------------|--------|
| play Setting Related                                                | Functions                         |             |             |          |        |           |       |                          |             |                                          |        |
| 🔜 🌔 🇊 Write                                                         | Read                              | 9           |             | Verify   | - 🔜 🧳  | Dele      | ite   |                          |             |                                          |        |
| Parameter + Program(F                                               | ) Select <u>A</u> ll              | Legend      |             |          |        |           |       |                          |             |                                          |        |
| Open/Close All( <u>T</u> )                                          | Deselect All( <u>N</u> )          | CPU Builden | ilt-in Memo | ory      | SD Me  | mory Card | 🛅 Int | elligent Function Module |             |                                          |        |
| Module Name/Data Name                                               |                                   | *           |             | 1        | Check  | Title     |       | Last Change              | Size (Byte) |                                          |        |
| 🗆 🦣 Untitled Projec                                                 | t                                 |             |             | <u> </u> |        |           |       |                          |             |                                          |        |
| 🗈 🛃 Parameter                                                       |                                   |             |             |          | T      |           |       |                          |             |                                          |        |
| 🗉 🚹 Global Lab                                                      | el                                |             |             |          |        |           |       |                          |             |                                          |        |
| 🕀 🔚 Program                                                         |                                   |             |             |          | Detail |           |       |                          |             |                                          |        |
| 🗉 🧟 Device Mer                                                      | mory                              |             |             |          |        |           |       |                          |             |                                          |        |
| 🗉 🙆 File Registe                                                    | er                                |             |             |          |        |           |       |                          |             |                                          |        |
| 🗉 🤮 Common De                                                       | evice Comment                     |             |             |          |        |           |       |                          |             |                                          |        |
| Display Memory Capa<br>emory Capacity<br>Size Calculation<br>Legend | Program Memory<br>Data Memory     |             |             |          |        |           |       |                          |             | Free<br>158/160KB<br>Free<br>1831/2049KB |        |
| Used                                                                | Davias/Labal Mamony /Eila Star    | Arra )      |             |          |        |           |       |                          |             | Erro                                     |        |
| Increased                                                           | Device; cape: Melliory (File Stor | aye nied)   |             |          |        |           |       |                          |             | 256/256KB                                |        |
| Decreased                                                           | SD Memory Card                    |             |             |          |        |           |       |                          |             | Free                                     | 2 Clic |
| Free: 5% or Less                                                    |                                   |             |             |          |        |           |       |                          |             | 0/0KB                                    |        |
|                                                                     | L                                 |             |             |          |        |           |       |                          | Execute     | 3                                        | Close  |

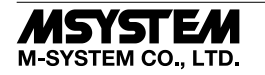